#### Wired & Wireless CarPlay Operation

#### Wired connection

- 1. Connect an Apple CarPlay compatible device to this unit via USB
- 2. Press the Apple CarPlay icon
- The Apple CarPlay home screen appears.

#### Wireless connection

Before using Apple CarPlay wirelessly, turn on the Bluetooth/Wifi function on the Phone.

Now Plaving

Podcasts

- 1 Press icon on the main menu;
- " to confirm to use wireless CarPlay; 2 Press
- ${}^{\prime}\mathbf{Q}$ "icon to search phone device. The available devices appear on the 3 Press list:
- 4. Find the desired device on the screen and press "Pair";
- 5. A pass key will be displayed on the screen;
- 6. The same key appears on the iPhone, press "Pair" and then press "Allow" for the popups:
- 7. Press " V " on the screen to confirm to connect;
- 8. Press "Use CarPlay" on the iPhone. The unit configures the connection then starts the application.
- Tip: Press " CarPlay is connected and two or more devices can be used as CarPlay Source.

# Wired & Wireless Android Auto<sup>™</sup> Operation

Before using Android Auto wirelessly, turn on the Bluetooth/Wifi function on the Android

3. Press "  $\mathbf{Q}$  "icon to search phone device. The available devices appear on the

6. The same key appears on the Android device, press "Pair" and then press "Allow" for

Tip: Press "

Android Auto is connected and two or more devices can be used as Android Auto

### Wired connection

- 1. Connect an Android Auto™ compatible device to this unit via
  - USB

Wireless connection

appears

device

list

the popups

Source

NOTE

2. Press the Android Auto icon. The Android Auto home screen

1. Press  $\bigwedge$  icon on the main menu;

2. Press " 🗸 " to confirm to use wireless Android Auto;

4. Find the desired device on the screen and press "Pair";

5. A pass key will be displayed on the screen;

7. Press " " on the screen to confirm to connect;

The unit configures the connection then starts the application

### (. Λ.

## **USER MANUAL**

MULTI-MEDIA ENTERTAINMENT SYSTEM

android auto

Stephen Fondales

Carmona Mostly Clou

•

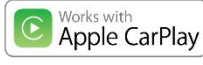

Android Auto, Google Play, Android, are registered trademarks of Google. Inc. Bluetooth is a registered trademark of Bluetooth SIG, Inc.

Apple, Apple Car Play, Apple iPhone, Apple Music and Siri are registered trademarks of Apple, Inc.

Android Auto and Apple CarPlay is not owned or controlled by any car manufacturer and are not responsible for the privacy practices of third parties or the terms and conditions under which they offer such products. We strongly encourage you to read the Android Auto or Apple CarPlay privacy policies and terms and conditions to make sure they are acceptable to you.

HOW TO USE ANDROID AUTO (

#### HOW TO USE CARPLAY ®

#### Requirements

- Lightning Data Cable
- iPhone ® 5s or later iPhone with iOS 7 1 or later
- Data Plan
- Maybe need to set the permissions for the carplay app on your phone, open Screen Time --> contents -->Allowed app.
- Phone Setup(Before you begin):
- 1. Apple CarPlay ® features may operate differently than on your Apple iPhone ®.
- 2. Message and data charges may apply when using Apple CarPlay. Please check with your carrier
- 3. Apple CarPlay ® relies on the performance of your phone. If you experience performance issues
- · Close all apps and then restart them again.
- · Disconnect and then reconnect your phone using the Apple Lightning cable that was provided with your phone is recommended.
- When Apple CarPlay  $\ensuremath{\mathbb{R}}$  is active, your voice recognition system is disabled and you will be using Siri ® to make your requests.
- On your phone, go to Settings > General > Restrictions > CarPlay to allow CarPlav access
- On your phone, go to Settings > General > Siri and ensure Siri is turned ON. • On your phone, go to Settings-->General-->Carplay can adjust the position
- of the icon displayed on the car, with or without. The option with "x" can be deleted, and the search can be done by clicking the "+" sign below.

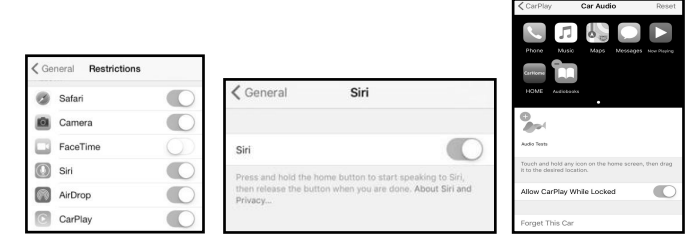

#### USING SIRI

- Apple CarPlay uses Siri to perform many actions like sending messages, placing calls, and looking up/setting POI/Destinations. A Siri session can be initiated on any screen by:
  - on the CarPlay screen or Pressing the Voice button on panel or
  - following commands:
  - "Read text messages" to read
  - "Call <Name>" to make a phone 0
- 0
- Ensure Siri feature is set to ON in your phone (Go to Settings > General > Siri)

What can I help

you with?

- Phone Setup(Before you begin):
- call.
- locate a POI/Destination

Android Auto uses Google voice actions for many functions. A Google voice action session can be initiated on any screen by:

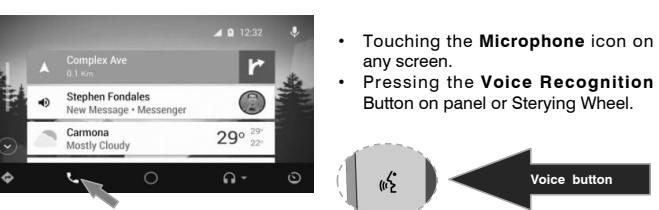

#### Such as making a Call

Touch the Phone icon to access recent call list. Or you can initiate a voice action and then say "Call <Name>" or "Dial <number>" to make phone calls from any screen

### Requirements

r

29°

#### USB Data Cable

- Compatible Android® phone with OS Android 5.0 or higher Data Plan
- Android Auto App download from Google Play® store
- Android Auto must be available in vour country or region.
- Android Auto® features may operate differently than on your Android® phone. Message and data charges may apply when using Android Auto. Please check
- with your carrier.
- Android Auto relies on the performance of your phone. If you experience performance issues
- Close all apps and then restart them again or disconnect and then reconnect your phone
- Using the USB cable that was provided with your phone is recommended.
- When Android Auto is active, your in-vehicle voice recognition system is disabled and you will be using Google® voice actions to make your requests.

#### Overview

- r Stephen Fondales Carmona 290
- Android Auto organizes recent actions and information into simple cards on the Android Auto Home screen. Touching an actionable card will take you to the app.

#### NOTE:

- For details about Android Auto, refer to the manual supplied with your Android . phone, or visit the website of Android Auto.
- For details about Apple CarPlay, refer to the manual supplied with your iPhone, or visit the website of Apple CarPlay.

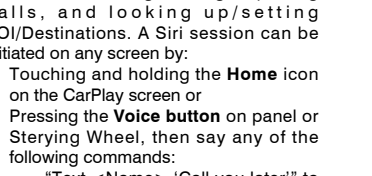

- available text message.

Sterying Wheel, then say any of the "Text <Name> 'Call you later'" to 0 send a text message.

- "Find <POI/Destination>" to

#### **RADIO MODE**

(4)

#### To enter Radio Mode, touch "Radio" icon on the Main Menu.

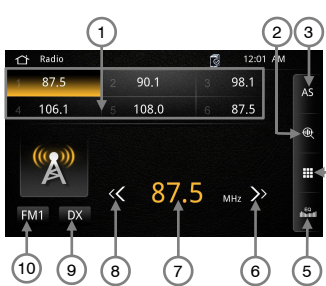

#### Auto Tuning

Press the seek icon ( <<or >> ) on the TFT Monitor screen to increase / decrease the tuning frequency one step at 0.1MHz increment.

Press and hold the seek icon ( << or >>) on the TFT Monitor screen to seek the available channel by increasing or decreasing the tuning frequency.

#### FM and AM

Touch the "FM1" on the screen to change among the following bands: FM-1, FM-2, FM-3 or AM-1 and AM-2.

#### DX and LOC Station Seeking

When the Local function is ON, Signals from nearby stations are tune, "LOC" appears on the screen while those from far away places are called "DX", thus it appears on the screen. • To activate / deactivate the local function in AM/FM tuner mode, enter radio settings by touching the radio.

The detailed functions are described as follows: ① Preset Station List ② Scanning stations of the current

- waveband ③ Auto Store button Select desired station directly
- 5 EQ Mode button
- 6 Seek down
- ⑦ Tuned radio station
- 8 Seek up LOC/DX Select
- III FM/AM Band Switch button

#### settings button.

•Default setting is DX, recommended setting.

#### Preset Stations

Six(6) stored stations for the current band appear on the screen, touch the preset directly for use or press the number buttons located on the head unit

#### Storing a Station

- 1. Select a station. (Example: FM1 103 6MHz)
- 2. Touch and Hold the desired preset number for 3 seconds to store Radio station

#### **Recalling a Stored Station**

1. Select a Band ( If needed ). 3. Touch the preset button on which the corresponding radio station is stored or press the number button on the Radio panel

#### MEDIA PLAYING MODE

#### This operation allows you to play various format for compatible formats.

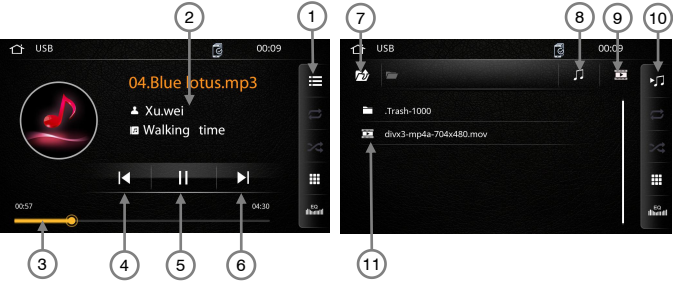

Touch the icon to show the track list

- Palving track ID3 info(need media files supported).
- 3 Touch the end of the progress bar line and drag it left or right to the desired track time.
- ④ Touch the conto return to previous track or press and hold the icon to fast rewind.
- ③ Touch the ► / II icon to play or pause the track.
  ④ Touch the► icon to go to next track or press and hold the icon to fast forward.
- ⑦ Touch to go back to previous folder.
- ⑧ Touch to switch audio playback
- 9 Touch to switch video plavback
- m Touch to the audio being played
- Touch to play the video
- 2 Touch the icon to display the video list.
- (3) Touch the icon to active/deactivate the track in random mode
- If you the end of the progress bar line and drag it left or right to the desired track time.
- (15) Touch the icon to repeat a folder or track.
- (6) Touch the icon to setup the equalizer setting.

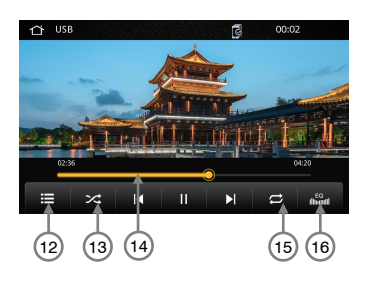

#### SETTINGS

#### Audio--EQ settinas

• Touch "Audio" on the Setting Menu Display, then select a feature you want to adjust on the audio

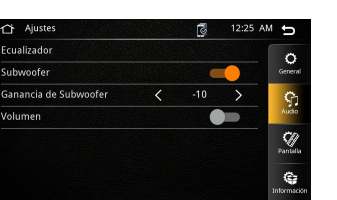

| Settings       | Options  | Functions                           |
|----------------|----------|-------------------------------------|
| Equalizer      |          | Balance and EQ setting              |
| Subwoofer      | On / Off | Bass switch.                        |
| Subwoofer Gain | 0 to -10 | Heavy bass increases and decreases. |
| Loudness       | On / Off | Increase the loudness.              |

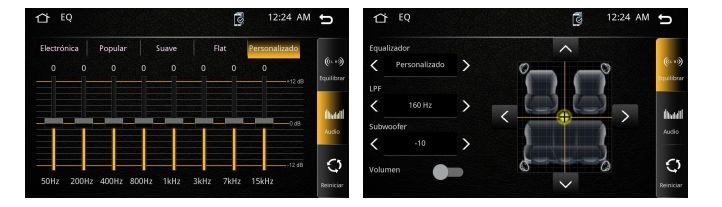

#### **BLUETOOTH MODE**

#### NOTE:

- When Bluetooth function is turned "Off" on Settings, no Bluetooth Indicator will show on the upper right corner of the screen. This means you can not access the Bluetooth Function in the Main Menu.
- When the phone connects to the unit successfully, all of the cell phone's Bluetooth enabled options will be active.
- This unit can be paired with 5 mobile phones, but only one can be active at a time

1

2

4

10 (3

Ö (5)

9

#

6 7

① Touch the icon to keypad. ② Touch to open the phone book.

- ③ Touch to Switch to display the call history list.
- ④ Touch the icon to the bluetooth music
- 5 Touch the icon to enter Bluetooth Settinas
- 6 Search for contacts in the phone book
- ⑦ Touch to download Call logs and Phone Book
- 8 Touch to Automatic connection
- 9 Touch to Automatic answer
- 10 Touch to Automatically download the phone book

- > The unit Bluetooth name is Car Media
- > Some mobile phones may not support the download function.
- > Depending on the music player you are using, streaming may not be supported.

#### SETTINGS

8

9

(10)

#### Display

Touch "**Display**" on the Setting Menu Display, then select a feature you want to adjust

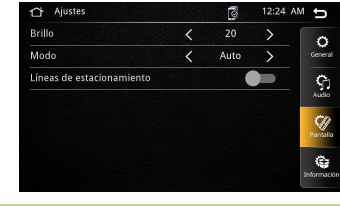

| Settings     | Options        | Functions                          |
|--------------|----------------|------------------------------------|
| Brightness   | 0 to 20        | Touch the desired video brightness |
| Dimmer Mode  | Auto/Day/Night | Touch the desired video contrast   |
| Backing line | On / Off       |                                    |

#### Others

Touch "Others" on the Setting Menu Display, then select a feature you want to adjust.

| ☆ Ajustes       | 💈 12:26 AM 🕤                | 🖒 Ajustes 💈                                      | 12:25 AM 🕤 |
|-----------------|-----------------------------|--------------------------------------------------|------------|
| Versión         | Q                           |                                                  |            |
| Restablecer     | General                     |                                                  |            |
| Licencia        | Audo<br>Pariata<br>Morrison | Restaurar configuración<br>de fabrica?<br>YES NO |            |
| Settings        | Options                     | Functions                                        |            |
| Version         |                             | Software version of the radio                    | )          |
| Factory Default | -                           | Touch to return to the factory setting           |            |

### SETTINGS

Settings operation allows you to change the setting of this unit, such as setting the clock, turning On/Off Beep, adjusting the screen brightness, setting the audio, restore factory settings and reboot the unit, etc...

ormato de hor

#### General

| • | Touch "General" on the Setting      |
|---|-------------------------------------|
|   | Menu Display, then select a feature |
|   | for the General Adjustment.         |
|   |                                     |

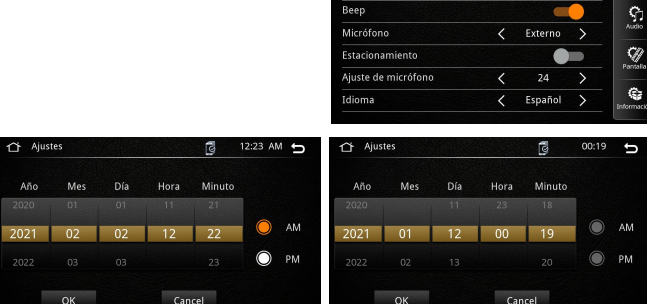

| Settings           | Options           | Functions                                                         |
|--------------------|-------------------|-------------------------------------------------------------------|
| Date               | -                 | Select to adjust calendar date.                                   |
| Time Format        | 12Hour / 24 Hour  | Choose clock mode 12H/24H.                                        |
| Веер               | On / Off          | Activation/Deactivation of touch screen beep                      |
| Microphone         | Internal/External | Activation/Deactivation of the Internal o<br>External microphone. |
| Paring             | On / Off          | while driving to watch the video, you car<br>disable and open.    |
| Microphone<br>gain | 0/24              | Increase of decrease the mirophone inpu<br>parameters.            |
| Language           | English /Spanish  | Change the OSD language of system menu.                           |

٩ĵ